## HƯỚNG DẪN ĐĂNG KÝ PTXT OTP SAFEKEY TRÊN ACB ONLINE (Dành cho KHCN – đang sử dụng PTXT OTP SMS)

1. Đối với KHCN - CHƯA đăng ký PTXT OTP SafeKey – đang sử dụng PTXT OTP SMS

Quý khách có nhu cầu đăng ký PTXT OTP SafeKey, Quý khách chọn menu *<Đăng ký Online>* → *<Đăng ký ACB SafeKey>* 

|                                  | Thứ 4, ngày 26 tháng 12 năm 2018                                                                                                    | Ċ                                                                                                    | Thoát 🔞 Trợ giúp                                          | Hộp thự 🧰 .                                 | 1900 54 54 86<br>[24/7] 1900 54 54 86<br>028 38 247 247<br>1800 57 77 75<br>peter pt-ded-de theb large ter |  |
|----------------------------------|----------------------------------------------------------------------------------------------------|----------------------------------------------------------------------------------------------------|-----------------------------------------------------------|---------------------------------------------|----------------------------------------------------------------------------------------------------|--|
| CÁ NHÂN                          | Xin chào, THIEN L<br>Đăng ký ptxt safek                                                                                                    | .Y<br>EY                                                                                                    |                                                           |                                             |                                                                                                    |  |
| Quản lý tài khoản >              |                                                                                                    |                                                                                                    |                                                           |                                             |                                                                                                    |  |
| Chuyển tiền >                    | DANG KY PTXT OTP SAFEKEY                                                                                                    |                                                                                                    |                                                           |                                             |                                                                                                    |  |
| Thanh toán dịch vụ               | Số điện thoại di động nhận mã<br>kích hoạt                                                                                                    | 0123456789                                                                                                    |                                                           |                                             |                                                                                                    |  |
| Western Union >                  | Hạn mức / giao dịch                                                                                                    | 100.000.000                                                                                                    |                                                           |                                             |                                                                                                    |  |
| Tiền gửi                         | Hạn mức / ngày                                                                                                    | 100.000.000                                                                                                    |                                                           |                                             |                                                                                                    |  |
| Tie dues                         | Hạn mức tin cậy / giao dịch                                                                                                    | 500.000.000                                                                                                    |                                                           |                                             |                                                                                                    |  |
| Tin dụng >                       | Hạn mức tin cậy / ngày                                                                                                    | 500.000.000                                                                                                    |                                                           |                                             |                                                                                                    |  |
| Dịch vụ thẻ >                    |                                                                                                    |                                                                                                    |                                                           |                                             |                                                                                                    |  |
| Đăng ký online 🔹 🗲               | ĐIỀU KIỆN SỬ DỤNG SAFEKEY                                                                                                    |                                                                                                    |                                                           |                                             |                                                                                                    |  |
| Đăng ký hạn mức giao<br>dịch     | <ul> <li>Số điện thoại di động nhận mã kích<br/>ACBOnline chính là số ĐTDĐ nhận r<br/>ACBOnline sẽ tự động qửi tin nhận c</li> </ul>                                                                                                    | n hoạt phải được đăng ký trước tại ACE<br>mã OTP SMS đang còn hiệu lực của Q<br>chứa mã kích hoat đến số ĐTDĐ đã đã | . Mặc định số ĐTDĐ ni<br>uý khách. Ngay sau khi<br>ng ký. | iận mã kích hoạt Saf<br>đăng ký thành công, | eKey đăng ký qua<br>hệ thống                                                                               |  |
| Đăng ký ACB SafeKey              | <ul> <li>Hạn mức giao dịch của PTXT OTP SafeKey đăng ký qua ACBOnline mặc định bằng với hạn mức của PTXT OTP SMS đang còn hiệu lực của Quý khách.</li> </ul>                                                                                                    |                                                                                                    |                                                           |                                             |                                                                                                    |  |
| > Đăng ký tài khoản thụ<br>hưởng | <ul> <li>Trường hợp Quỹ khách muôn thay đối số ĐTDĐ nhận mã kích hoạt hoặc có nhu câu tăng hạn mức giao địch, Quý khách vui lòng thực<br/>hiện đăng ký tại Chỉ nhánh/ Phòng Giao dịch ACB gần nhất.</li> <li>Quý khách cam kết chịu trách nhiệm hoàn toàn với việc đăng ký trên ACBOnline, cũng như chịu trách nhiệm với các quy định khác<br/>được nêu tại Điều kiện Điều khoản sử dụng dịch vụ ACBOnline.</li> </ul> |                                                                                                    |                                                           |                                             |                                                                                                    |  |
| > Đăng ký dịch vụ SMS<br>Banking | Tôi xác nhận đã đọc, hiểu rõ và chấp nhận các điều kiện của dịch vụ                                                                                                    |                                                                                                    |                                                           |                                             |                                                                                                    |  |
| > Đăng ký thanh toán tự          | PHƯƠNG PHÁP XÁC THỰC                                                                                                    |                                                                                                    |                                                           |                                             |                                                                                                    |  |
| động<br>Kinh doanh ngoại tê      | Chọn phương pháp xác thực                                                                                                    |                                                                                                    |                                                           | ~                                           |                                                                                                    |  |
| Thanh toán quốc tế >             |                                                                                                    |                                                                                                    | Hủy                                                       |                                             |                                                                                                    |  |

Quý khách thực hiện đăng ký như sau:

- Bước 1: Kiểm tra thông tin đăng ký gồm:
  - Số điện thoại di động nhận mã kích hoạt: Mặc định là số điện thoại nhận mã OTP SMS của Quý khách mà Quý khách đã đăng ký trước tại quầy.
  - Hạn mức/ giao dịch; Hạn mức/ngày; Hạn mức tin cậy/ giao dịch; Hạn mức tin cậy/ngày: Mặc định bằng với hạn mức của PTXT OTP SMS mà Quý khách đã đăng ký trước tại quầy.

## Bước 2: Xác nhận điều kiện, điều khoản

 Quý khách xác nhận thông tin số điện điện thoại và hạn mức đăng ký đúng với thông tin thể hiện trên màn hình.

Lưu ý: Trường hợp cần thay đổi số điện thoại nhận mã kích hoạt hoặc cần nâng hạn mức giao dịch, Quý khách phải thực hiện đăng ký tại quầy giao dịch.

Quý khách nhấp chọn vào ô "Tôi xác nhận đã đọc, hiểu rõ và chấp nhận các điều kiện của dịch vụ". Chương trình sẽ hiển thị vùng chọn PTXT và bật nút "Đồng ý"

**Bước 3: Chọn Phương thức xác thực (PTXT)** 

| Số điện thoại di động nhận mã kích hoạt phải được đăng ký trước tại ACB. Mặc định số ĐTDĐ nhận mã kích hoạt SafeKey đăng ký qu<br>KBOnline chính là số ĐTDĐ nhận mã OTP SMS đang còn hiệu lực của Quý khách. Ngay sau khi đăng ký thành công, hệ thống<br>KCBOnline sẽ tự động gửi tin nhân chứa mã kích hoạt đến số ĐTDĐ đã đăng ký.<br>- Hạn mức giao dịch của PTXT OTP SafeKey đăng ký qua ACBOnline mặc định bằng với hạn mức của PTXT OTP SMS đang còn hiệu<br>ực của Quý khách.<br>- Trường họp Quý khách muốn thay đổi số ĐTDĐ nhận mã kích hoạt hoặc có nhu cầu tăng hạn mức giao dịch, Quý khách vui lòng thự<br>iện đăng ký tại Chi nhánh/ Phòng Giao dịch ACB gần nhất.<br>- Quý khách cam kết chíu trách nhiệm hoàn toàn với việc đăng ký trên ACBOnline, cũng như chịu trách nhiệm với các quy định khác<br>Tược nêu tại Điều kiện Điều khoản sử dụng dịch vụ ACBOnline. |                                     |  |  |  |
|----------------------------------------------------------------------------------------------------|-------------------------------------|--|--|--|
| PHƯƠNG PHÁP XÁC THỰC                                                                                                    | cháp nhận các điều kiện của dịch vụ |  |  |  |
| Chọn phương pháp xác thực                                                                                                    | Mật khâu tĩnh + OTP SMS 🗸           |  |  |  |
|                                                                                                    | Đồng ý Hủy                          |  |  |  |

- Quý khách chọn PTXT OTP SMS để xác nhận đăng ký.

Lưu ý: Trường hợp KH có thêm PTXT Token hoặc CA, chương trình vẫn mặc định chỉ chọn PTXT OTP SMS

> Bước 4: Nhập mật khẩu và mã OTP SMS để xác thực đăng ký.

| N/O THEO OLO DOLL       |           |  |
|-------------------------|-----------|--|
| XAC THỰC GIAO DỊCH      |           |  |
| Nhập mật khẩu đăng nhập |           |  |
| OTP SMS                 | 139897536 |  |
| OTP SMS                 |           |  |

Màn hình hiển thị kết quả đăng ký như sau:

| Xin chào, THIEN LY<br>Đăng ký ptxt safekey         |
|----------------------------------------------------|
| Kết quả                                            |
| Quý khách vừa đăng ký PPXT OTP SafeKey thành công. |

Sau khi đăng ký thành công, hệ thống sẽ gửi tin nhắn chứa thông tin mã kích hoạt đến số điện thoại mà Quý khách đã đăng ký (chính là số điện thoại nhận OTP SMS).

Quý khách tham khảo thêm "Hướng dẫn cài đặt và sử dụng ACB SafeKey" tại đây.

## 2. Đối với KHCN - CHƯA đăng ký PTXT OTP SafeKey – đang sử dụng PTXT OTP Token/ OTP Ma trận/ CA

KHCN đang sử dụng PTXT chứng thư số (CA) hoặc OTP Token, OTP Ma trận có nhu cầu sử dụng PTXT OTP SafeKey để giao dịch, Quý khách vui lòng đến trực tiếp tại Chi nhánh/ Phòng giao dịch ACB gần nhất để được hỗ trợ đăng ký và cài đặt.

Trường hợp Quý khách vào menu **<Đăng ký Online> → <Đăng ký ACB SafeKey>** màn hình sẽ hiển thị thông báo như sau:

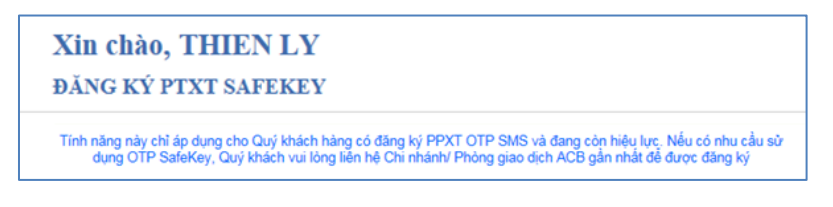

## 3. Đối với KHCN đã đăng ký PTXT OTP SafeKey – cần gửi lại mã kích hoạt

Quý khách cần gửi lại mã kích hoạt ứng dụng ACB SafeKey, Quý khách chọn menu  $\langle D ang k y \rangle$ Online>  $\rightarrow \langle D ang k y \rangle ACB SafeKey>$ 

Quý khách thực hiện đăng ký lại, chương trình sẽ hiển thị thông báo sau:

|                                | Thứ 4, ngày 26 tháng 12 năm 2018                                                                                                    | () <u>Thoá</u>                                                                             | Ο Ιταιαίώο.                         | Hộp thự. 🦚 .                                 | [24/7] 028 38 24<br>1800 57        |
|--------------------------------|----------------------------------------------------------------------------------------------------|--------------------------------------------------------------------------------------------|-------------------------------------|----------------------------------------------|------------------------------------|
| ACB                            | Xin chào, THIEN                                                                                                    | LY                                                                                         |                                     |                                              |                                    |
| CÁ NHÂN                        | <b>Đ</b> ĂNG KÝ PTXT SAFE                                                                                                    | KEY                                                                                        |                                     |                                              |                                    |
| Quân lý tài khoản 🔅            |                                                                                                    |                                                                                            |                                     |                                              |                                    |
| Chuyển tiền                    | DANG KY PTXT OTP SAFEKEY                                                                                                    | (                                                                                          |                                     |                                              |                                    |
| Thanh toán dịch vụ             | Số điện thoại di động nhận mã<br>kích hoạt                                                                                                    | 0359333296                                                                                 |                                     |                                              |                                    |
| Western Union                  | Hạn mức / giao dịch                                                                                                    | 100.000.000                                                                                |                                     |                                              |                                    |
| Tiàn cức                       | Hạn mức / ngây                                                                                                    | 100.000.000                                                                                |                                     |                                              |                                    |
| nen gor                        | Hạn mức tin cậy / giao dịch                                                                                                    | 500.000.000                                                                                |                                     |                                              |                                    |
| Fin dụng                       | Hạn mức tin cậy / ngày                                                                                                    | 500.000.000                                                                                |                                     |                                              |                                    |
| Dịch vụ thể                    |                                                                                                    |                                                                                            |                                     |                                              |                                    |
| Dăng ký online 💦               | ĐIỀU KIỆN SỬ DỤNG SAFEKE                                                                                                    |                                                                                            |                                     |                                              |                                    |
| Đảng ký hạn mức giao<br>dịch   | <ul> <li>Số điện thoại di động nhận mã kỉ<br/>ACBOnline chính là số ĐTDĐ nhận</li> </ul>                                                       | ch hoạt phải được đăng ký trước tại ACB. Mặc<br>n mã OTP SMS đang còn hiệu lực của Quý khả | định số ĐTDĐ nh<br>ch. Ngay sau khi | hận mã kích hoạt Safe<br>đáng ký thành công, | eKey đăng ký qua<br>hệ thống       |
| Đảng ký ACB SafeKey            | <ul> <li>Hạn mức giao dịch của PTXT O<br/>lực của Quý khách.</li> </ul>                                                                        | TP SafeKey đăng ký qua ACBOnline mặc định l                                                | sằng với hạn mứ                     | c của PTXT OTP SM                            | S đang còn hiệu                    |
| Đăng ký tải khoản thụ<br>hưởng | <ul> <li>Trưởng họp Quý khách mự<br/>hiện đảng kỳ tại Chi nhánh/ P<br/>Quý khách cam kết chịu trả<br/>được nêu tại Điều kiện Điều k</li> </ul> | issage from webpage                                                                        |                                     | dịch, Quý kh<br>tiệm với các c               | ách vui lòng thực<br>quy định khác |
| Đảng ký dịch vụ SMS<br>Banking | Tối xác nhận đã đọc, hiểu                                                                                                    | Quý khách đã đăng ký PPXT OTP<br>Quý khách muốn tiếp tục gửi lại r                         | SafeKey.<br>nã kích hoạt?           |                                              |                                    |
| Đảng ký thanh toán tự đông     | PHƯƠNG PHÁP XÁC THU                                                                                                    | ОК                                                                                         | Cancel                              |                                              |                                    |
| linh doanh ngoại tệ            | Chọn phương pháp xác thu                                                                                                    |                                                                                            |                                     |                                              |                                    |
| Thanh toán quốc tế             |                                                                                                    | Đồng ý Hủy                                                                                 | -                                   |                                              |                                    |

Để gửi lại mã kích hoạt, Quý khách chọn "Ok" trên hộp thoại, sau đó nhập mật khẫu, OTP để xác thực đăng ký. Sau khi xác thực thành công, hệ thống sẽ gửi lại mã kích hoạt mới cho Quý khách.

Lưu ý: Mỗi mã kích hoạt có hiệu lực trong vòng 24h và chỉ được sử dụng 01 lần. Trường hợp mã kích hoạt đã được sử dụng (kích hoạt ứng dụng thành công), mã kích hoạt đó sẽ không còn hiệu lực.

Quý khách tham khảo thêm "Hướng dẫn cài đặt và sử dụng ACB SafeKey" <u>tại đây.</u>

Hoặc để được hướng dẫn chi tiết, Quý khách vui lòng liên hệ: Contact Center 24/7: (028) 38 247 247 – 1900 54 54 86